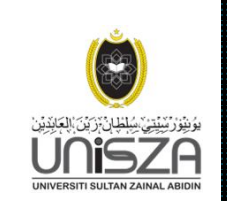

# PANDUAN PENCARIAN BUKU (WEBOPAC)

WebOPAC (Web Online Public Access Catalog)

Tujuan:-

- 1. Membantu pencarian bahan (information retrieval) yang lebih efektif dan mudah.
- 2. Memudahkan untuk menyemak buku-buku serta bahan lain yang terdapat di Perpustakaan UniSZA.
- 3. Dapat mengetahui samada bahan yang dikehendaki terdapat di dalam koleksi ataupun sebaliknya
- 4. Dapat mengetahui lokasi dan status bahan samada bahan terdapat di rak atau telah dipinjam.

Perkhidmatan ini boleh dicapai melalui komputer yang mempunyai internet akses

# TEKNIK PENCARIAN BAHAN MENGGUNAKAN WEBOPAC

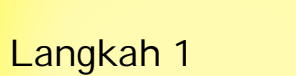

1. Klik Carian Buku | Bahan Perpustakaan

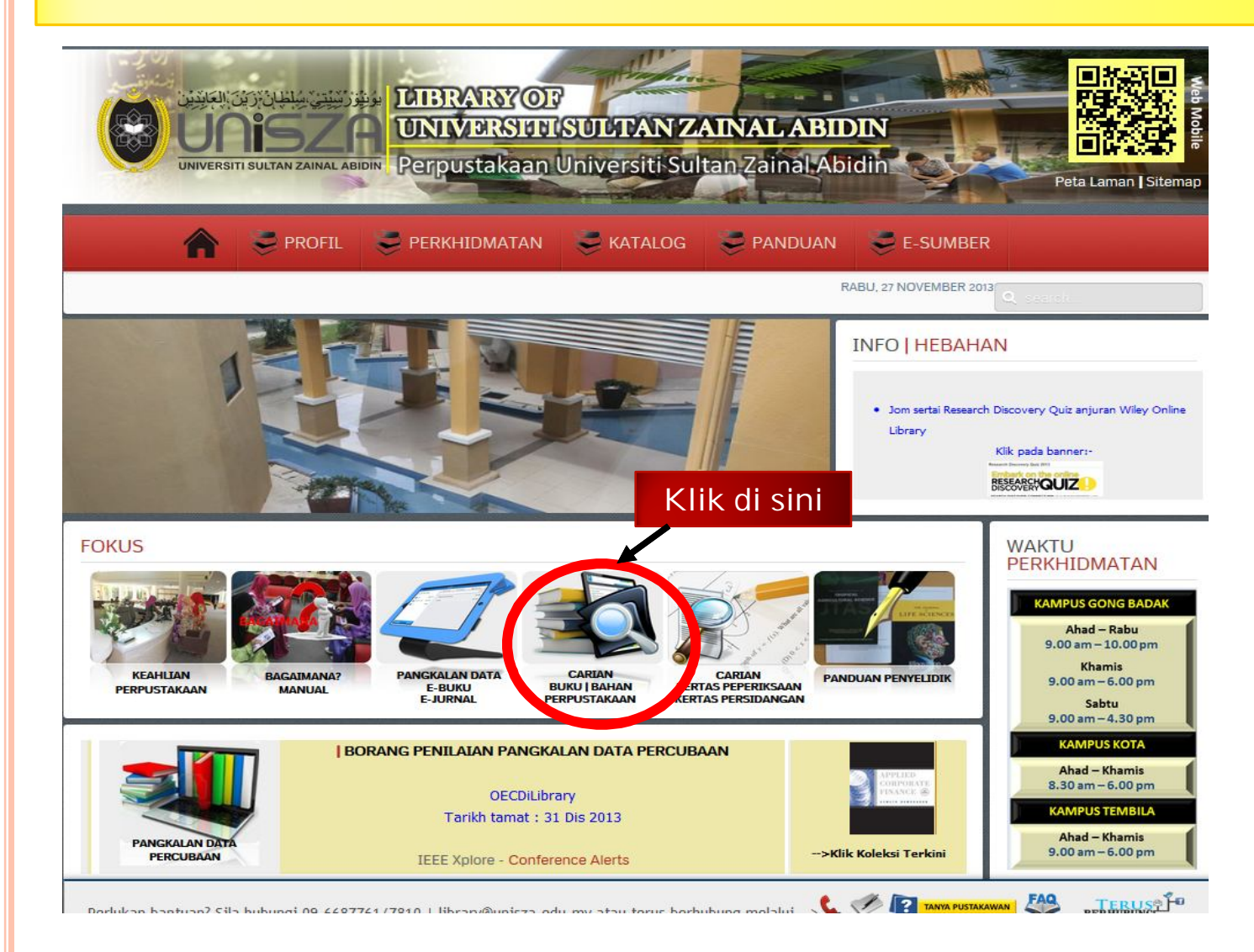

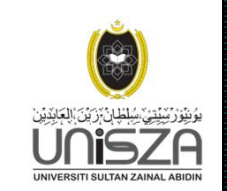

#### Langkah 2

# Search Type atau Jenis Pencarian Klik samada Leftsring, Pattern atau Keywords.

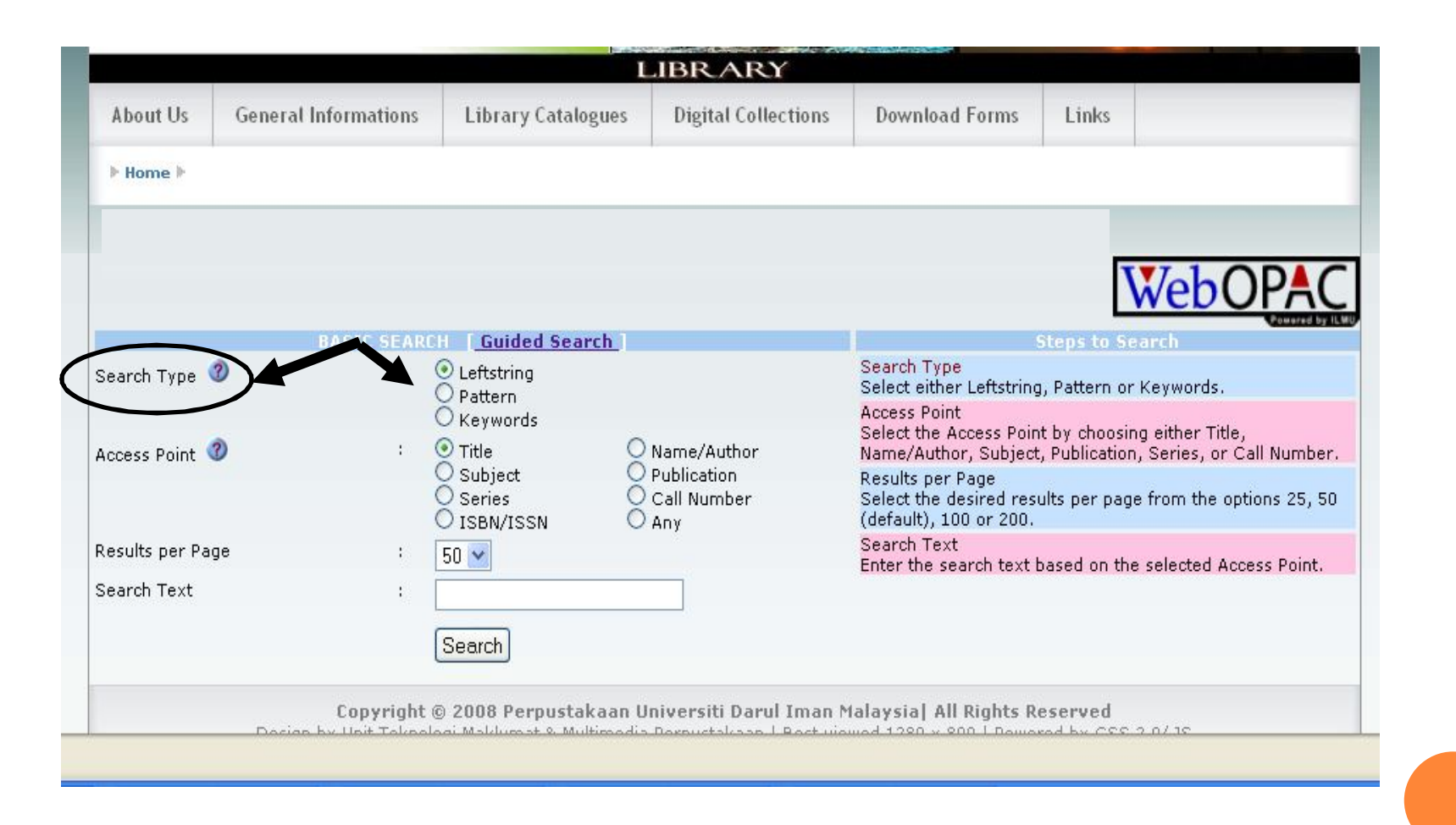

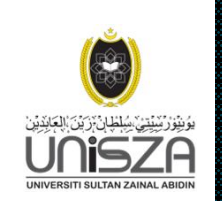

#### Langkah 3

#### Access Point Klik samada Name, Title, Subject, Series, Call No., atau ISBN

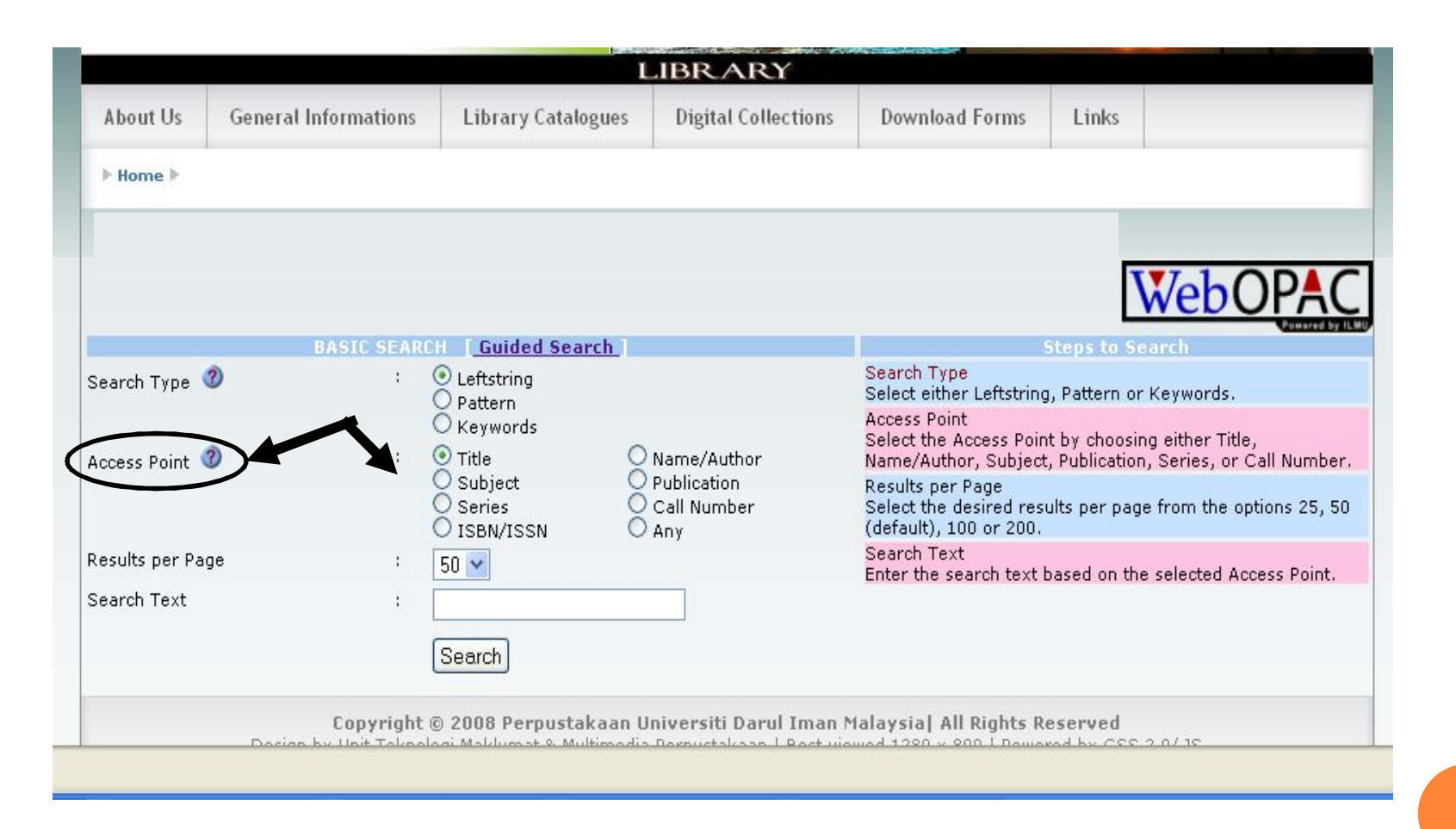

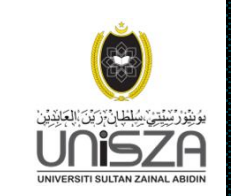

#### Langkah 4

- 1. Taip judul bahan yang dikehendaki.
- 2. Klik Search

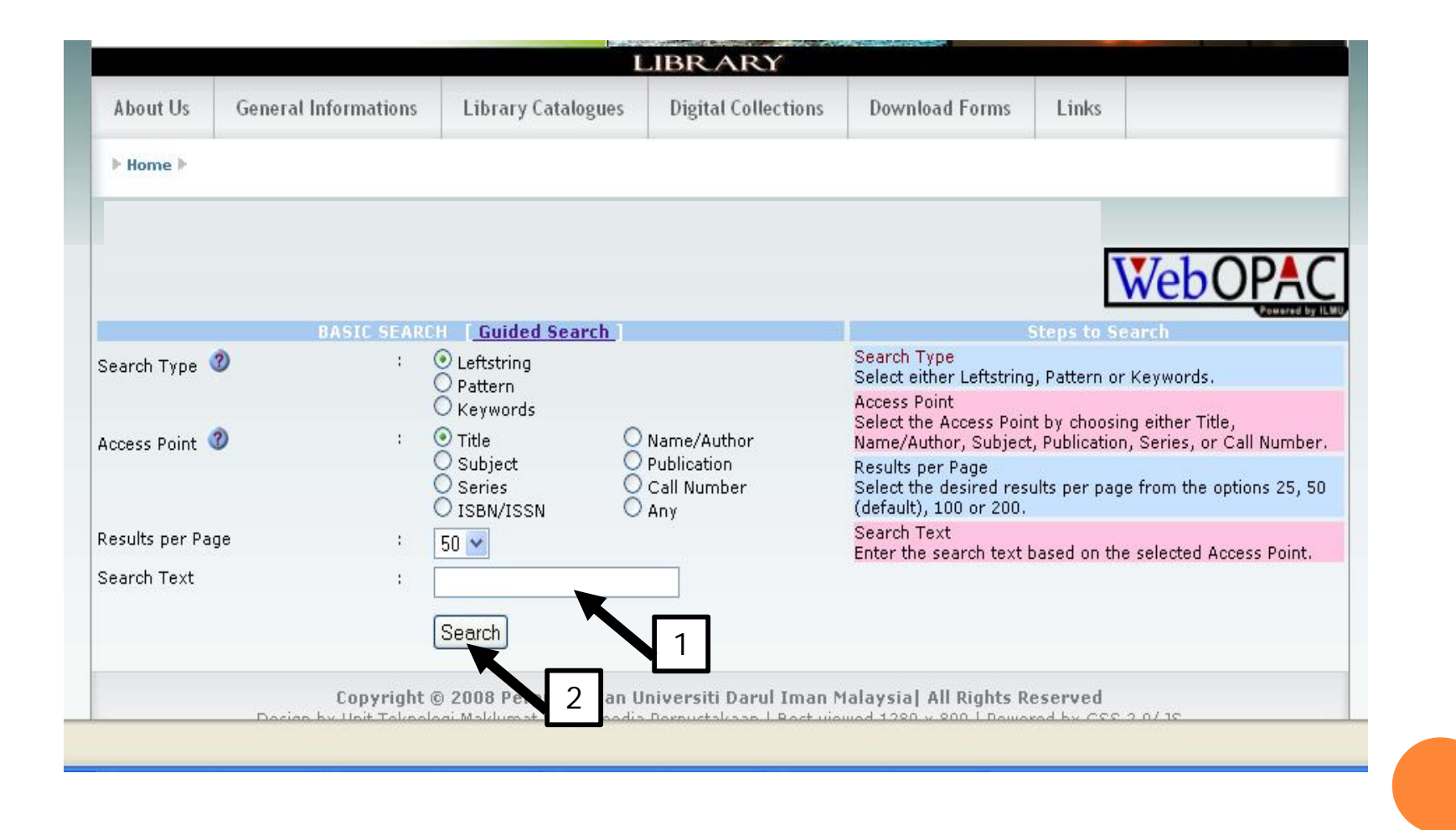

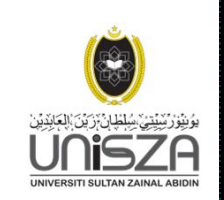

Langkah 5

Sekiranya ada, judul bahan akan tertera pada skrin. Klik pada judul yang dikehendaki.

The state of the state of the s LIBR ARY About Us General Informations Library Catalogues **Digital Collections Download Forms** Links ▶ Home ▶ Query Results Filter Filter 💉 Open Shelf (30 days) 🖌 Book \* Koleksi Arab Filter Value : By : (e.g. 1999 or 1999,2001,2002) Showing 1 - 50 of 308 results found. First | Previous | 1 2 3 4 5 6 7 | Next | Last ] Year 6 Title 🛆 💎 Call No 🛆 💙 Author 🛆 💎 No. Select RC735.R48 P54 Management of the mechanically ventilated patient / Lynelle N. B. Pierce Pierce, Lynelle N. B 1 c2007 2007 Management accounting / Anthony A. Atkinson ... [et al.] 2 HF5657.4 .M828 c2000 2000 Management theory and practice / Ernest Dale. 3 HD31 .D34 Dale, Ernest, 1917c1978 A management approach to database applications / David Avison, Christine 4 QA76.9.D3 A94 Avison, David 2002 Cuthbertson 2002 5 Management a book of readings / Harold Koontz, Cyril O'Donnell HD31 .K599 1976 Koontz, Harold, 1908c1976 Management of tropical plantation-forests and their soil litter system litter, biota, SD390.3.T76 M36 6 c2002 and soil-nutrient dynamics / editor, Mallapureddi Vikram Reddy 2002 7 Management / Don Hellriegel, Susan E. Jackson, John W. Slocum, Jr. HD31 .H447 1999 Hellriegel, Don c1999 8 Management / Stephen P. Robbins HD31 .R564 1988 Robbins, Stephen P., c1988 1943-9 The management barrier / Graham Tarr HD38 .T37 1983 Tarr, Graham Management strategies in financing parks and recreation / Theodore R. Deppe GV182.I5 D46 10 Deppe, Theodore R. c1983 1983 11 Management information systems the manager's view / Robert Schultheis, Mary T58.6 .S328 1998 Schultheis, Robert A. c1998 Sumner IN LAND AN ALL A LANDARES ..... 

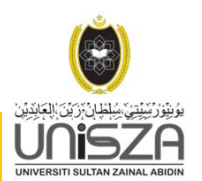

# Langkah 6

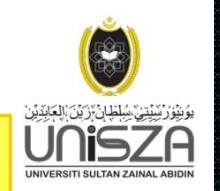

- 1. Seterusnya klik pada judul bahan yang tertera pada skrin dan lihat pada Status untuk mengetahui status bahan samada boleh dipinjam ataupun telah dipinjam oleh pengguna lain.
- 2. Kemudian catit **Call No.** untuk mendapatkan nombor panggilan.
- 3. Klik Close untuk proses Tamat

| About Us       General Informations       Library Catalogues       Digital Collections       Download Forms       Links         • Home •       •       •       •       •       •       •       •       •       •       •       •       •       •       •       •       •       •       •       •       •       •       •       •       •       •       •       •       •       •       •       •       •       •       •       •       •       •       •       •       •       •       •       •       •       •       •       •       •       •       •       •       •       •       •       •       •       •       •       •       •       •       •       •       •       •       •       •       •       •       •       •       •       •       •       •       •       •       •       •       •       •       •       •       •       •       •       •       •       •       •       •       •       •       •       •       •       •       •       •       •       •       •       •       •       •       •                                                                                                          |                                         |
|----------------------------------------------------------------------------------------------------|-----------------------------------------|
| > Home >         Query Result<br>showing 1 - 1 of 1 result found.         Control Number - 0000013033<br>SBN         DOT0151881         ALL NUMBER         HD31 .D34         Diffice         Diffice         Management theory and practice / Ernest Dale.         Att ed         WPRINT         Tokyo: McGraw-Hill Kogakusha, c1978.         HYSICAL DESCRIPTION         xii, 656 p. : ill. ; 25 cm         RACES STATEMENT/ADDED ENTRY - TILE         Includes index         UBJOGRAPHY         UBJOGRAPHY         UBJOGRAPHY         Industrial management         Accession         Call No       Branch         Location       Due Date         Due Time       Status         SMD       Category<br>Open Shelf (30<br>days)         1000008728       HD31 .D34         Kampus       Koleksi Umum         AvAILABLE       Book         Open Shelf (30<br>days)                                                                                                    |                                         |
| Avery Result<br>showing 1 - 1 of 1 result found.<br>Control Number - 00000013033<br>SBN 0070151881<br>ALL NUMBER HD31.D34<br>UTHOR Dale, Ernest, 1917-<br>ITLE Management theory and practice / Ernest Dale.<br>DITION 4th ed<br>Management theory and practice / Ernest Dale.<br>DITION 4th ed<br>Management theory and practice / Ernest Dale.<br>DITION 4th ed<br>Management theory and practice / Ernest Dale.<br>DITION 4th ed<br>Management theory and practice / Ernest Dale.<br>DITION 4th ed<br>Management theory and practice / Ernest Dale.<br>DITION 4th ed<br>Management theory and practice / Ernest Dale.<br>DITION 4th ed<br>Management theory and practice / Ernest Dale.<br>DITION 4th ed<br>Management theory and practice / Ernest Dale.<br>Management theory and practice / Ernest Dale.<br>Management theory and practice / Ernest Dale.<br>Management theory and practice / Ernest Dale.<br>Management theory and practice / Ernest Dale.<br>Management theory and practice / Ernest Dale.<br>Management theory and practice / Ernest Dale.<br>Avail Able Book 1000008728<br>HD31.D34<br>Kampus<br>Koleksi Umum AvailAble Book Open Shelf (30<br>days)<br>Back Select All Reset Email Options                                                                  |                                         |
| Auery Result<br>thowing 1 - 1 of 1 result found.<br>Control Number - 0000013033<br>SBN 0070151881<br>ALL NUMBER HD31.D34<br>UTHOR Dale, Ernest, 1917-<br>ITLE Management theory and practice / Ernest Dale.<br>DITION 4th ed<br>1PRINT Tokyo: McGraw-Hill Kogakusha, c1978.<br>HYSICAL DESCRIPTION Xii, 656 p. : ill.; 25 cm<br>ERIES STATEMENT/ADDED ENTRY - McGraw-Hill Series in management<br>IBLIOGRAPHY Includes index<br>UBJECT - TOPICAL Industrial management<br>Acccession Call Nor Branch Location Due Date Due Time Status SMD Item<br>Category<br>1000008728 HD31.D34 Kampus<br>Kusza Koleksi Umum AVAILABLE Book Open Shelf (30<br>days)                                                                                                    |                                         |
| Query Result         Showing 1 - 1 of 1 result found.         Control Number - 0000013033         SBN       0070151881         ALL NUMBER       HD31 .D34         UTHOR       Dale, Ernest, 1917-         TILE       Management theory and practice / Ernest Dale.         DITION       4th ed         MPRINT       Tokyo: McGraw-Hill Kogakusha, c1978.         HYSICAL DESCRIPTION       xii, 656 p. : ill. ; 25 cm         ERIES STATEMENT/ADDED ENTRY -       McGraw-Hill series in management         IBLIOGRAPHY       Includes index         UBJECT - TOPICAL       Industrial management         Accession<br>Number       Call No       Branch       Location       Due Date       Due Time       Status       SMD       Category         1000008728       HD31 .D34       Kampus       Koleksi Umum       AVAILABLE       Book       Open Shelf (30 days)         3ack       Select All       Reset       Email       Options       Format       1       Mi O Plain Text                                                                                                    |                                         |
| Showing 1 - 1 of 1 result found. Control Number - 0000013033 SBN 0070151881 ALL NUMBER HD31 .D34 UTHOR Dale, Ernest, 1917- ITLE Management theory and practice / Ernest Dale. DITION 4th ed YPRINT Tokyo: McGraw-Hill Kogakusha, c1978. HYSICAL DESCRIPTION xii, 656 p. : ill. ; 25 cm ERIES STATEMENT/ADDED ENTRY - Includes index IBLIOGRAPHY Includes index UBJECT - TOPICAL Industrial management Accession Number Call No Branch Location Due Date Due Time Status SMD Item Category Open Shelf (30 days) Back Select All Reset Email Options                                                                                                    |                                         |
| Control Number - 0000013033         SBN       0070151881         ALL NUMBER       HD31 .D34         JUTHOR       Dale, Ernest, 1917-         ITLE       Management theory and practice / Ernest Dale.         DITION       4th ed         MPRINT       Tokyo: McGraw-Hill Kogakusha, c1978.         HYSICAL DESCRIPTION       xii, 656 p. : ill. ; 25 cm         ERIES STATEMENT/ADDED ENTRY -<br>ITLE       McGraw-Hill series in management         IBLIOGRAPHY       Includes index         UBJECT - TOPICAL       Industrial management         Accession<br>Number       Gall No       Branch       Location       Due Date       Due Time       Status       SMD       Item<br>Category         1000008728       HD31 .D34       Kampus<br>KUSZA       Koleksi Umum       AVAILABLE       Book       Open Shelf (30<br>days)         Back       Select All       Reset       Email       Options       Format       1       MI O Plain Text                                                                                                    |                                         |
| SBN     0070151881       ALL NUMBER     HD31 .D34       UTHOR     Dale, Ernest, 1917-       ITLE     Management theory and practice / Ernest Dale.       DITION     4th ed       1PRINT     Tokyo: McGraw-Hill Kogakusha, c1978.       HYSICAL DESCRIPTION     xii, 656 p. ; ill. ; 25 cm       ERIES STATEMENT/ADDED ENTRY -     McGraw-Hill series in management       ITLE     McGraw-Hill series in management       IBLIOGRAPHY     Includes index       UBJECT - TOPICAL     Industrial management       Accession<br>Number     Call No     Branch     Location     Due Date     Due Time     Status     SMD     Category       1000008728     HD31 .D34     Kampus<br>KUSZA     Koleksi Umum     AVAILABLE     Book     Open Shelf (30<br>days)       3ack     Select All     Reset     Email     Options     Format     1     MI O Plain Text                                                                                                    |                                         |
| ALL NUMBER     HD31 .D34       UTHOR     Dale, Ernest, 1917-       ITLE     Management theory and practice / Ernest Dale.       DITION     4th ed       VIPRINT     Tokyo: McGraw-Hill Kogakusha, c1978.       HYSICAL DESCRIPTION     xii, 656 p. ; ill. ; 25 cm       ERIES STATEMENT/ADDED ENTRY -     McGraw-Hill series in management       IDILIOGRAPHY     Includes index       UBJECT - TOPICAL     Industrial management       Accession<br>Number     Call No     Branch     Location     Due Date     Due Time     Status     SMD     Item<br>Category       1000008728     HD31 .D34     Kampus<br>KUSZA     Koleksi Umum     AVAILABLE     Book     Open Shelf (30<br>days)       3ack     Select All     Reset     Email     Options     Format     1                                                                                                    |                                         |
| JTHOR     Dale, Ernest, 1917-       TLE     Management theory and practice / Ernest Dale.       DITION     4th ed       IPRINT     Tokyo: McGraw-Hill Kogakusha, c1978.       IYSICAL DESCRIPTION     xii, 656 p. : ill. ; 25 cm       RIES STATEMENT/ADDED ENTRY -     McGraw-Hill series in management       BLIOGRAPHY     Includes index       JBJECT - TOPICAL     Industrial management       Accession     Call Non     Branch       Location     Due Date     Due Time       SMD     Category       Open Shelf (30       days)     Back       Back     Select All                                                                                                    |                                         |
| ITLE Management theory and practice / Ernest Dale.<br>Ath ed<br>IPRINT Tokyo: McGraw-Hill Kogakusha, c1978.<br>IPRISTAL DESCRIPTION xii, 656 p. : ill. ; 25 cm<br>IRIES STATEMENT/ADDED ENTRY -<br>McGraw-Hill series in management<br>IBLIOGRAPHY Includes index<br>IBJECT - TOPICAL Industrial management<br>Accession Call Not Branch Location Due Date Due Time Status SMD Category<br>000008728 HD31.D34 Kampus<br>KUSZA Koleksi Umum AVAILABLE Book Open Shelf (30<br>days)<br>ack Select All Reset Email Options                                                                                                    |                                         |
| OTTION       4th eq<br>Tokyo: McGraw-Hill Kogakusha, c1978.         IPRINT       Tokyo: McGraw-Hill Kogakusha, c1978.         ISICAL DESCRIPTION       xii, 656 p. : ill. ; 25 cm         RIES STATEMENT/ADDED ENTRY -<br>TLE       McGraw-Hill series in management         BLIOGRAPHY       Includes index         IBJECT - TOPICAL       Industrial management         Accession<br>Number       Call Not       Branch       Location       Due Date       Due Time       SMD       Category         .000008728       HD31 .D34       Kampus<br>KUSZA       Koleksi Umum       AVAILABLE       Book       Open Shelf (30<br>days)         ack       Select All       Reset       Email       Options       Format       1       ML O Plain Text                                                                                                    |                                         |
| IPRINI     Tokyo: McGraw-Hill kogakusna, c1978.       ItysICAL DESCRIPTION     xii, 656 p. : ill. ; 25 cm       RIES STATEMENT/ADDED ENTRY -     McGraw-Hill series in management       BLIOGRAPHY     Includes index       IBJECT - TOPICAL     Industrial management       Accession     Call Not       Number     Location       Number     Available       Build Rampus     Koleksi Umum       Available     Book       Open Shelf (30 days)       Back     Select All                                                                                                    |                                         |
| Induction     Induction     Induc |                                         |
| Accession<br>Number     Call No     Branch     Location     Due Date     Due Time     Status     SMD     Item<br>Category       1000008728     HD31.D34     Kampus<br>KUSZA     Koleksi Umum     Available     Book     Open Shelf (30<br>days)       Back     Select All     Reset     Email     Options     Format     1     MI O Plain Text                                                                                                    |                                         |
| Includes index UBJECT - TOPICAL Industrial management Accession Number Call No Branch Location Due Date Due Time Status SMD Item Category Category AVAILABLE Book Open Shelf (30 days) Back Select All Reset Email Options Format 1 MI OPtion                                                                                                    |                                         |
| JBJECT - TOPICAL     Industrial management       Accession<br>Number     Call No     Branch     Location     Due Date     Due Time     Status     SMD     Item<br>Category       1000008728     HD31 .D34     Kampus<br>KUSZA     Koleksi Umum     AVAILABLE     Book     Open Shelf (30<br>days)       Back     Select All     Reset     Email     Options     Format     1                                                                                                    |                                         |
| Accession<br>Number     Call No     Branch     Location     Due Date     Due Time     Status     SMD     Item<br>Category       1000008728     HD31.D34     Kampus<br>KUSZA     Koleksi Umum     AVAILABLE     Book     Open Shelf (30<br>days)       Back     Select All     Reset     Email     Options     Format     1     MI O Plain Text                                                                                                    |                                         |
| 1000008728 HD31 .D34 Kampus Koleksi Umum AVAILABLE Book Open Shelf (30 days)                                                                                                    | Volume                                  |
| Back Select All Reset Email Options                                                                                                    |                                         |
|                                                                                                    |                                         |
| 2 Subject ORAC Sparch P                                                                                                    |                                         |
|                                                                                                    | ,,,,,,,,,,,,,,,,,,,,,,,,,,,,,,,,,,,,,,, |
| Email to :                                                                                                    |                                         |
| Send                                                                                                    |                                         |